# Zoom Webinář KNOU 2020

### Jak se připojit k webináři

#### Obsah

| Jak | se připojit k webináři                                   | . 1 |
|-----|----------------------------------------------------------|-----|
|     | Spuštění přes Internet Explorer 🧧                        | . 1 |
|     | Spuštění přes Google Chrome 🧿                            | . 5 |
| 9   | Spuštění přes Mozilla Firefox 🥝                          | . 9 |
|     | Spuštění přes Microsoft Edge 🤁                           | 13  |
|     | Spuštění na chytrém telefonu se systémem Android android | 17  |

Klikněte na odkaz na webinář, který naleznete na webu <u>www.knou.cz</u> nebo v pozvánce rozeslané 11. 5. 2020 pořadatelem konference.

# Spuštění přes Internet Explorer 🧟

Pokud používáte webový prohlížeč Internet Explorer, objeví se Vám následující obrazovka, kde prosím klikněte na tlačítko spustit v dolní části obrazovky.

| (a) (b) https://zoom.us/j/99443870126 | - ଲ ⊄ Hiedat                                                                                                    | - ロ ×<br>の合態の |
|---------------------------------------|----------------------------------------------------------------------------------------------------|---------------|
| S Launch Meeting - Zoom ×             |                                                                                                    |               |
| zoom                                  | Support English +                                                                                                    |               |
|                                       | When prompted, select Run.<br>A download should start automatically in a few seconds. If not, download here.                |               |
|                                       | Copyright 62000 Zoom Video Communications, Inc. All rights mennyed.<br>Privancy & Legel Policies                            | 0             |
|                                       | Chcete soubor Zoom, Sea338774a9083ba.exe (?6,3 kB) z umiótéri launcher.zoom.us spusiti nebo uložk? Spusiti Uloži 🔻 Zručit 🗴 |               |

Po kliknutí na tlačítko spustit se objeví následující okno se stažením aplikace pro připojení do webináře.

| )                                                            | -              |            | × |
|--------------------------------------------------------------|----------------|------------|---|
| Your meeting will begin soon                                 |                |            |   |
| The Zoom client you're installing will shorten the a meeting | e time it take | es to join |   |
| 16%                                                          | _              |            |   |
|                                                              |                |            |   |
|                                                              |                |            |   |

Je možné, že se Vás Váš systém zeptá, zda chcete aplikaci opravdu spustit, prosíme klikněte na ANO a potvrďte spuštění aplikace, jinak nebude možné se k webináři připojit.

Po spuštění aplikace prosíme vyplňte Vaše jméno, příjmení (nebo přezdívku) a e-mailovou adresu. A poté klikněte prosím na tlačítko **Join Webinar** 

| 📮 Zoom                  |                          | ×      |
|-------------------------|--------------------------|--------|
| Enter y                 | our email and            | l name |
| your email<br>jan.novak | @seznam.cz               |        |
| Jan Novák               |                          |        |
| 🗹 Remembe               | r my name for future mee | tings  |
|                         | Join Webinar             | Cancel |
|                         |                          |        |

Pokud si vyzkoušíte připojení dříve, než je naplánovaný webinář, objeví se Vám toto okno.

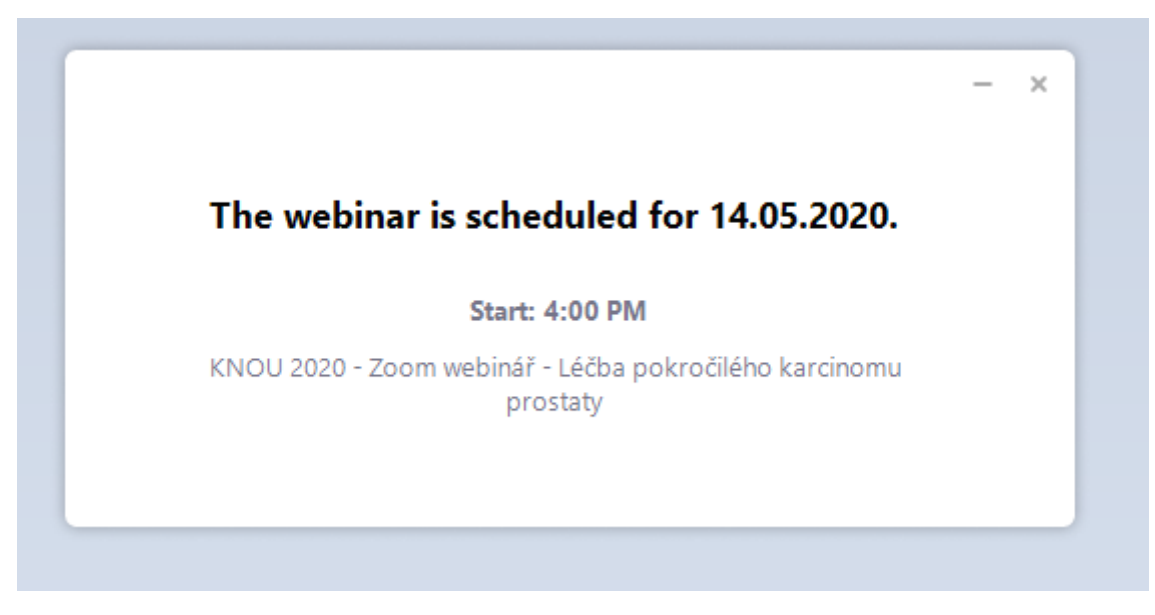

Po spuštění webináře se automaticky přepne do rozhraní webináře.

V hlavní části okna uvidíte samotný webinář. Zde budou vidět všechny přednášky a diskuze.

Ve spodní části okna naleznete po najetí myši další funkce webináře a možnosti se zapojit.

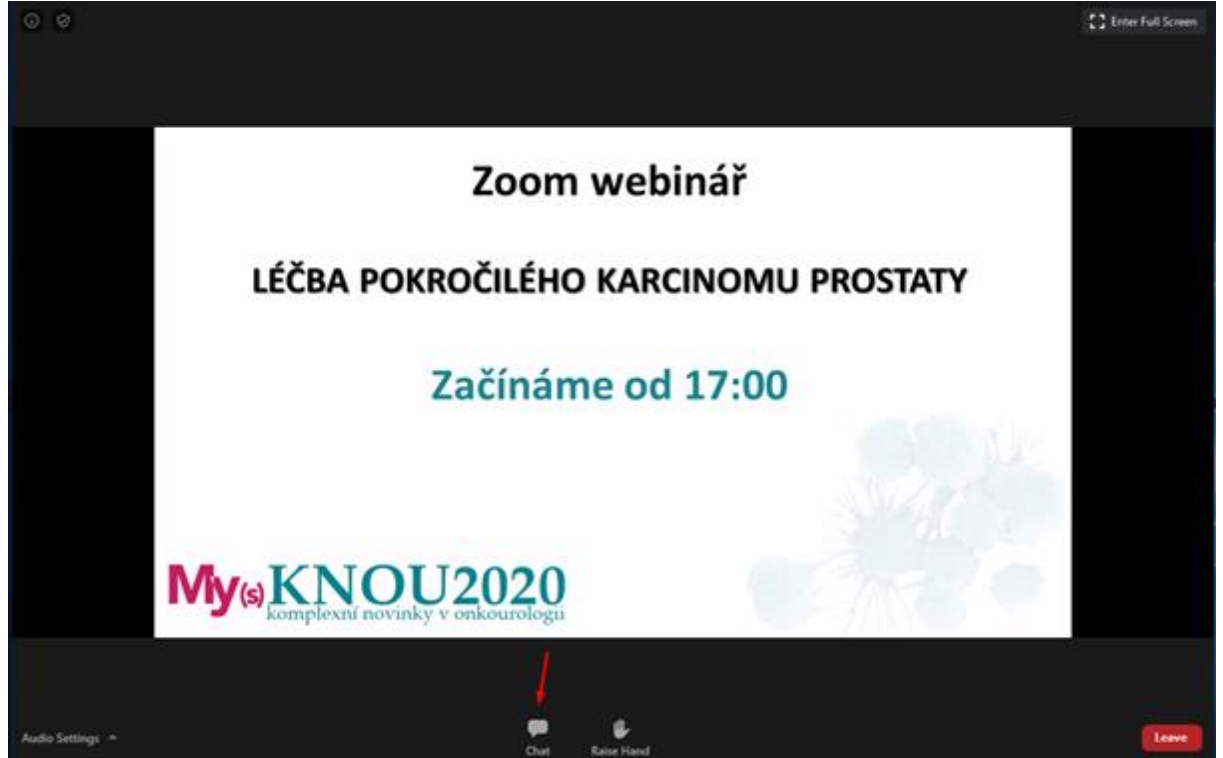

Po kliknutí na tlačítko chat můžete komunikovat s ostatními účastníky webináře a pokládat otázky přednášejícím. Prosíme v případě dotazů na přednášející napište, komu je dotaz směřován. Děkujeme.

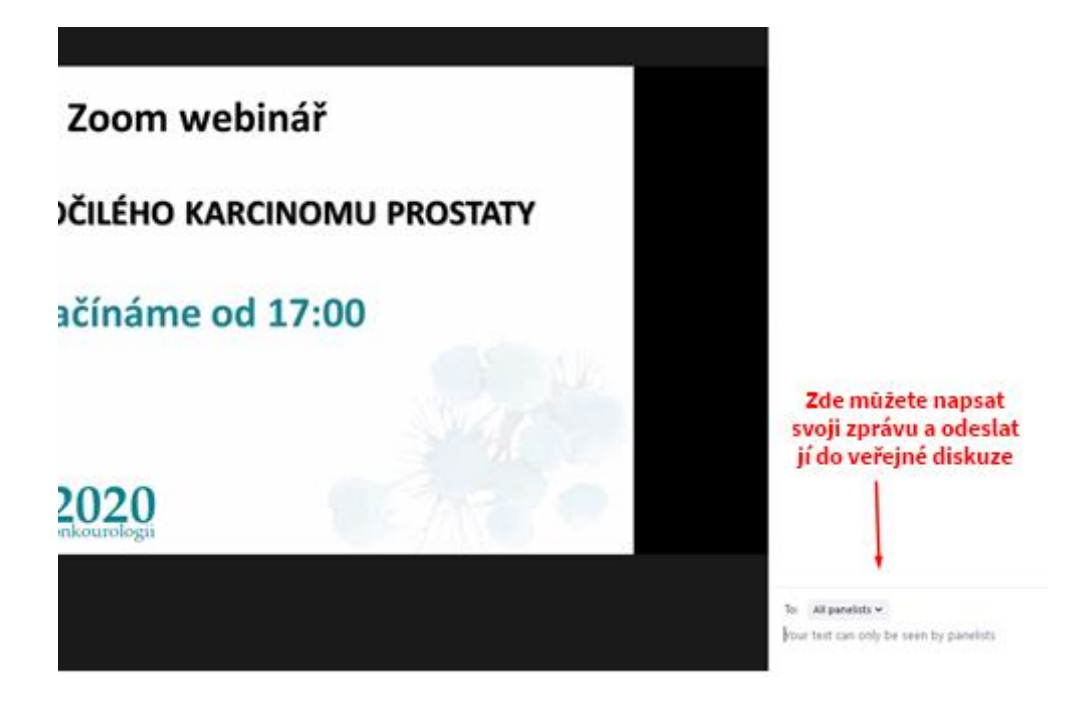

| □ Polls - □ >               |                             |
|-----------------------------|-----------------------------|
| Hlasování publika           | 1. Je toto tvrzení pravdivé |
| 1. Je toto tvrzení pravdivé | Ano (1) 100%                |
| ○ Ano                       | Ne (0) 0%                   |
| ○ Ne                        |                             |
| Nevím                       | Nevim (0) 0%                |
|                             |                             |
| Submit                      |                             |

# Spuštění přes Google Chrome 🧕

Pokud používáte webový prohlížeč Google Chrome, objeví se Vám následující obrazovka, kde prosím klikněte na stažený soubor v dolní části obrazovky.

| zoom                |                                                                                                | Support English - |
|---------------------|------------------------------------------------------------------------------------------------|-------------------|
|                     | A download should start automatically in a few seconds.<br>If not, download here.              |                   |
| Click Zoomexe.      | Copyright 62000 Zoon Video Cammunications, Inc. All rights reserved.<br>Phony & Logal Paticies | 0                 |
| Coom_64/5b0a38exe ^ |                                                                                                | Zobrazit vie 🗙    |

Po kliknutí na tlačítko spustit se objeví následující okno se stažením aplikace pro připojení do webináře.

| )                                                           | -                      |        | × |
|-------------------------------------------------------------|------------------------|--------|---|
| Your meeting will begin soo                                 | n                      |        |   |
| The Zoom client you're installing will shorter<br>a meeting | n the time it takes to | o join |   |
| 16%                                                         |                        |        |   |
|                                                             |                        |        |   |
|                                                             |                        |        | _ |

Je možné, že se Vás Váš systém zeptá, zda chcete aplikaci opravdu spustit, prosíme klikněte na ANO a potvrďte spuštění aplikace, jinak nebude možné se k webináři připojit.

Po spuštění aplikace prosíme vyplňte Vaše jméno, příjmení (nebo přezdívku) a e-mailovou adresu. A poté klikněte prosím na tlačítko **Join Webinar** 

| C Zoom                               | × |
|--------------------------------------|---|
| Enter your email and name            |   |
| your email<br>jan.novak@seznam.cz    |   |
| Jan Novák                            |   |
| Remember my name for future meetings |   |
| Join Webinar Cancel                  |   |

Pokud si vyzkoušíte připojení dříve, než je naplánovaný webinář, objeví se Vám toto okno.

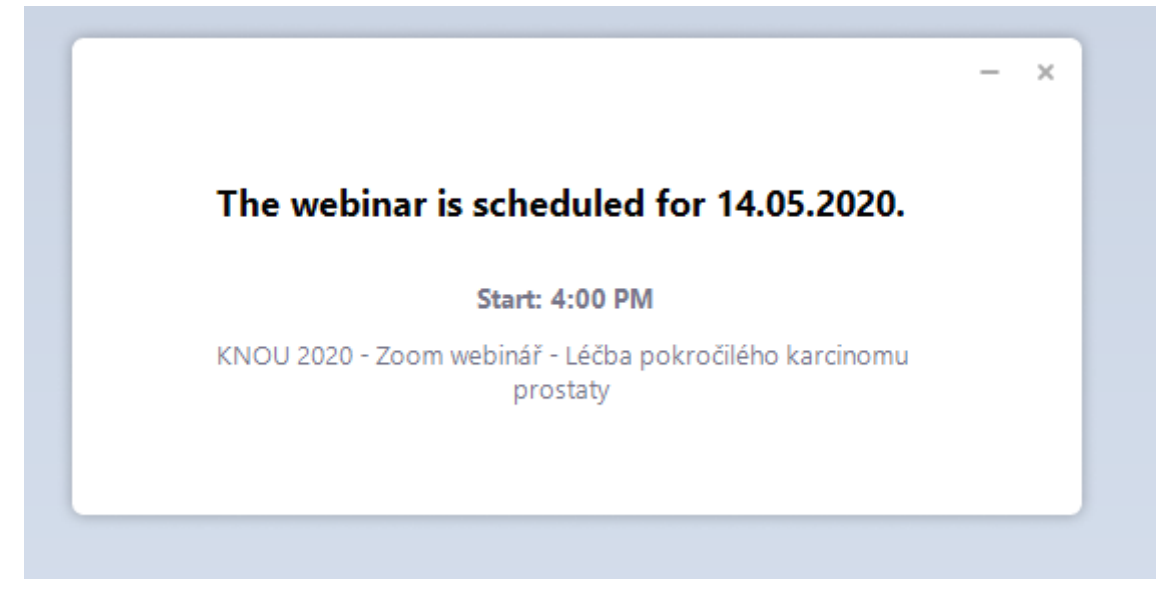

Po spuštění webináře se automaticky přepne do rozhraní webináře.

V hlavní části okna uvidíte samotný webinář. Zde budou vidět všechny přednášky a diskuze.

Ve spodní části okna naleznete po najetí myši další funkce webináře a možnosti se zapojit.

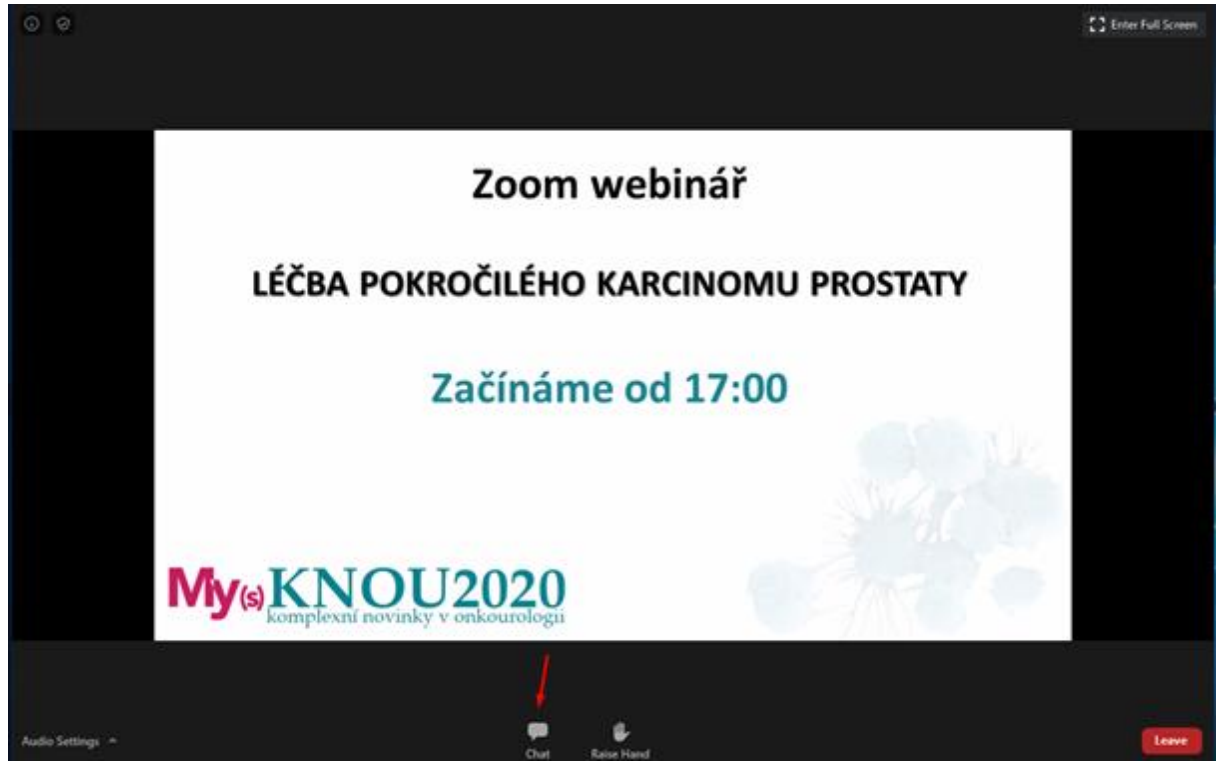

Po kliknutí na tlačítko chat můžete komunikovat s ostatními účastníky webináře a pokládat otázky přednášejícím. Prosíme v případě dotazů na přednášející napište, komu je dotaz směřován. Děkujeme.

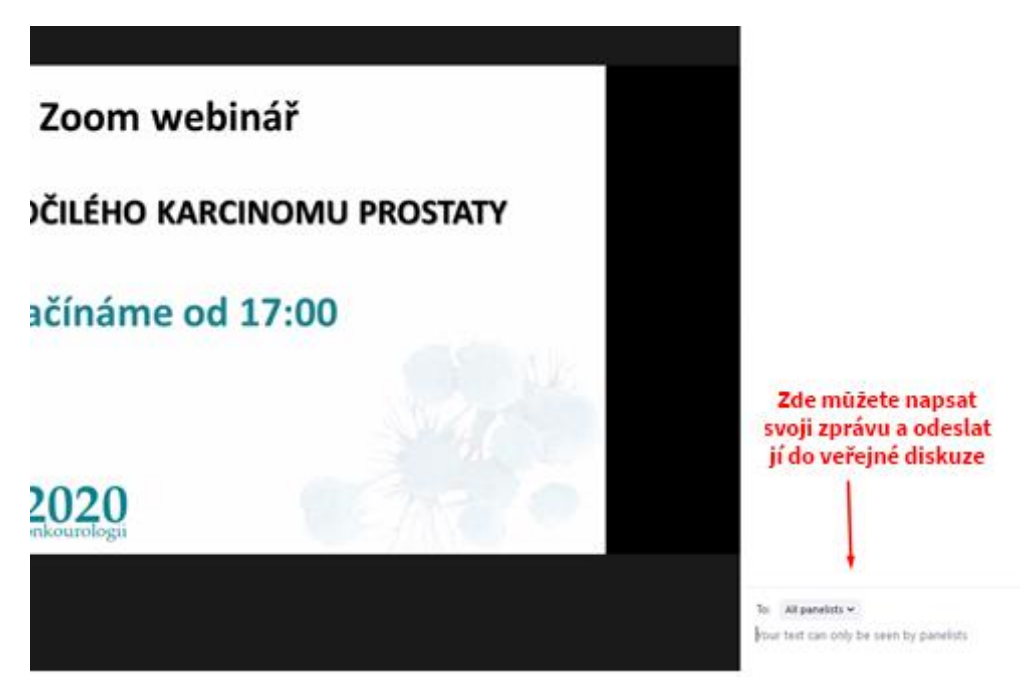

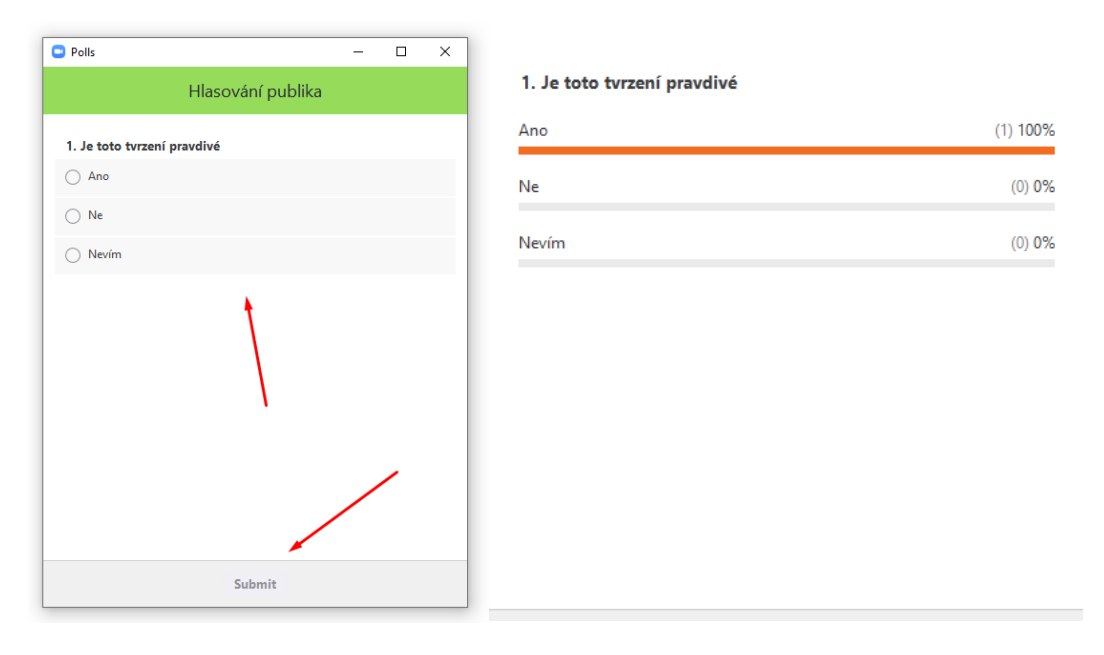

# Spuštění přes Mozilla Firefox 🤒

Pokud používáte webový prohlížeč Mozilla Firefox, objeví se Vám následující obrazovka, kde prosím klikněte uložit soubor v menším okně a poté na modrou šipku vpravo v horní části obrazovky, pak klikněte na stažený soubor z nabídky.

| Launch Meeting - Zoom | × +                                                                                                    | – o ×                                                        |
|-----------------------|----------------------------------------------------------------------------------------------------|--------------------------------------------------------------|
| € → ୯ û               |                                                                                                    | ··· © ☆ • • • • • • • • • • • • • • • • • •                  |
|                       | zoom                                                                                                    | 2. After save file, click icon 👔 above<br>Then click Zoomexe |
|                       | Sector (2004) Check Check Che | 2.                                                           |
|                       | Lange (Katalan Katalan Kat                                                                                                    | 0                                                            |

Po kliknutí na tlačítko spustit se objeví následující okno se stažením aplikace pro připojení do webináře.

|                                                                  | -       |           | × |
|------------------------------------------------------------------|---------|-----------|---|
| Your meeting will begin soon                                     |         |           |   |
| The Zoom dient you're installing will shorten the time a meeting | it take | s to join |   |
| 16%                                                              |         |           |   |
|                                                                  |         |           |   |
|                                                                  |         |           | _ |

Je možné, že se Vás Váš systém zeptá, zda chcete aplikaci opravdu spustit, prosíme klikněte na ANO a potvrďte spuštění aplikace, jinak nebude možné se k webináři připojit.

Po spuštění aplikace prosíme vyplňte Vaše jméno, příjmení (nebo přezdívku) a e-mailovou adresu. A poté klikněte prosím na tlačítko **Join Webinar** 

| Zoom                                 | × |
|--------------------------------------|---|
| Enter your email and name            |   |
| jan.novak@seznam.cz                  |   |
| Jan Novák                            |   |
| Remember my name for future meetings |   |
| Join Webinar Cancel                  |   |

Pokud si vyzkoušíte připojení dříve, než je naplánovaný webinář, objeví se Vám toto okno.

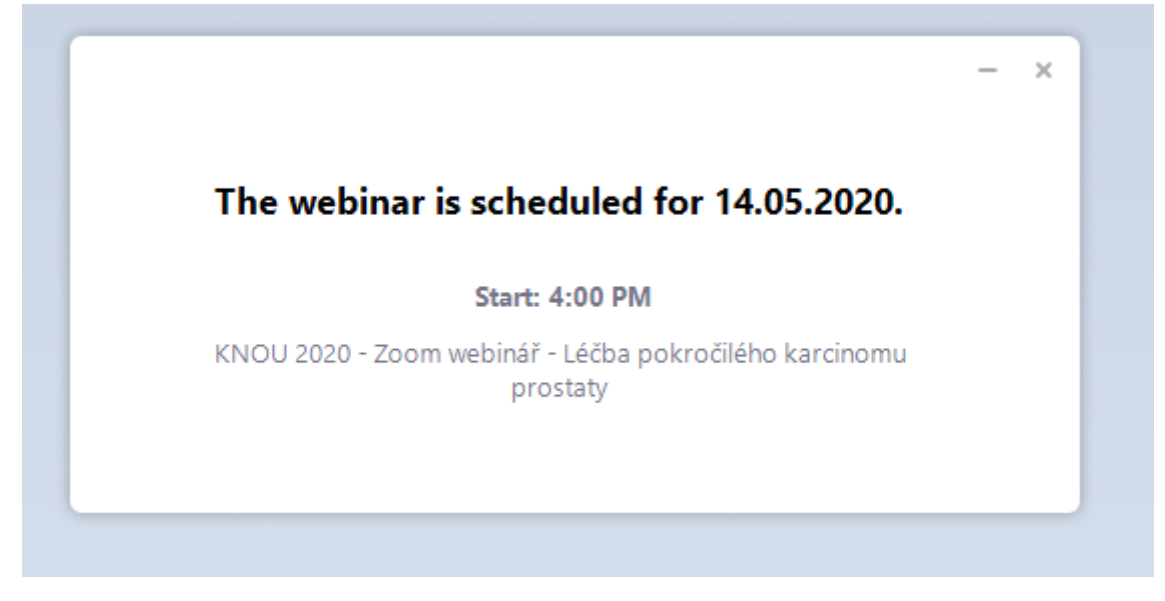

Po spuštění webináře se automaticky přepne do rozhraní webináře.

V hlavní části okna uvidíte samotný webinář. Zde budou vidět všechny přednášky a diskuze.

Ve spodní části okna naleznete po najetí myši další funkce webináře a možnosti se zapojit.

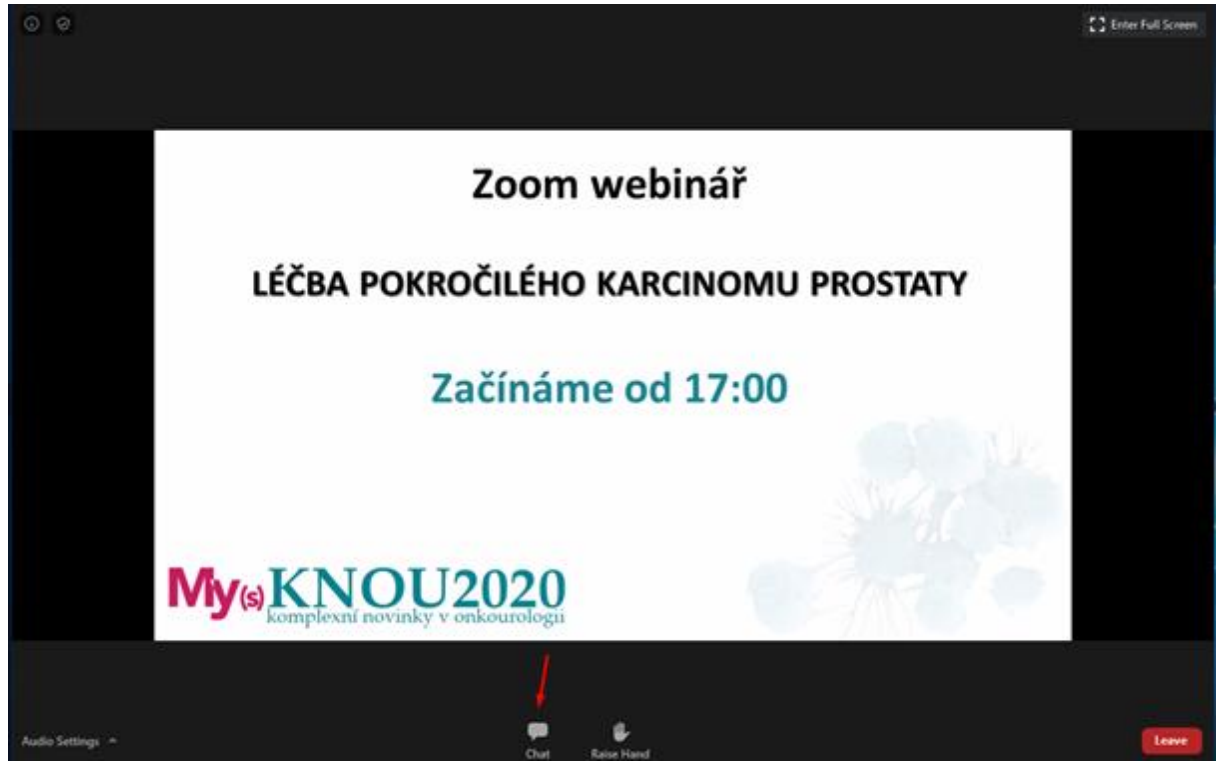

Po kliknutí na tlačítko chat můžete komunikovat s ostatními účastníky webináře a pokládat otázky přednášejícím. Prosíme v případě dotazů na přednášející napište, komu je dotaz směřován. Děkujeme.

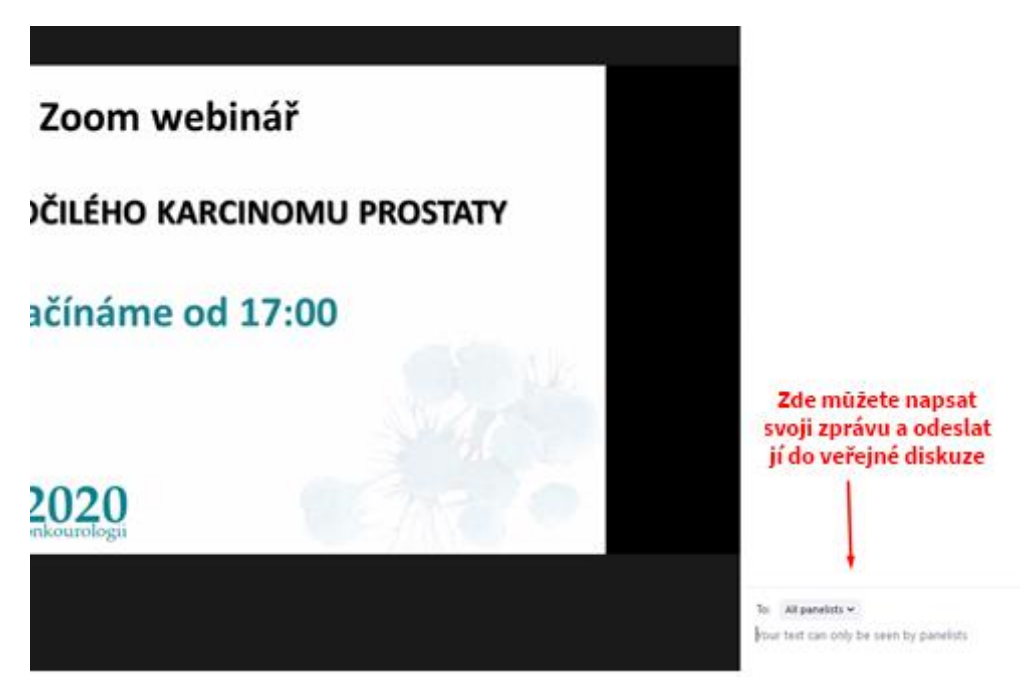

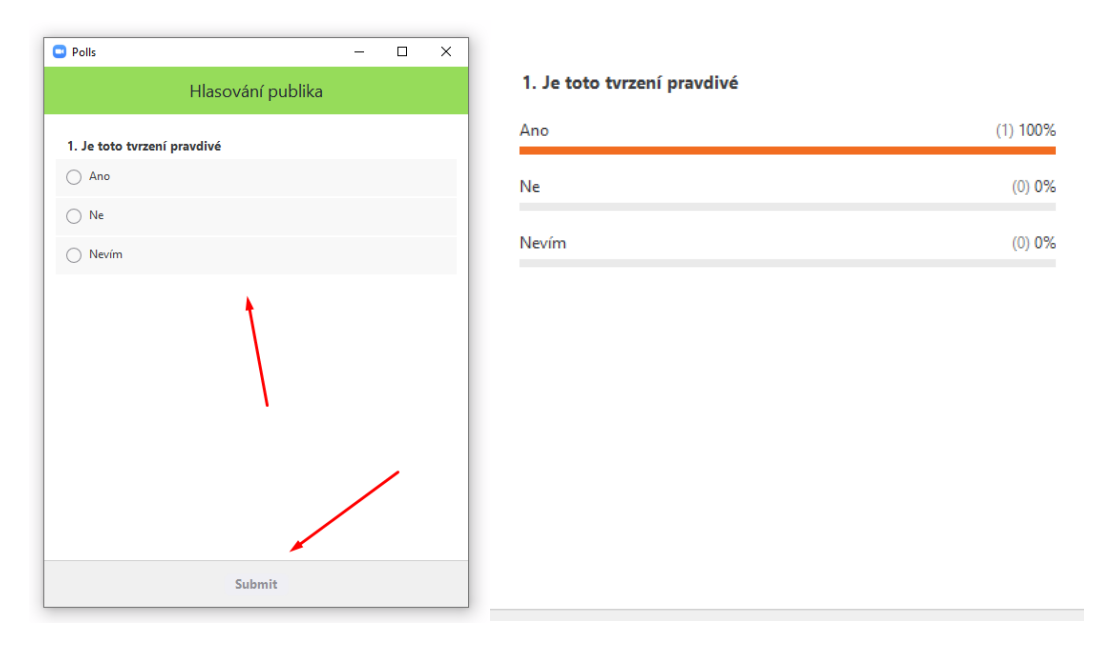

# Spuštění přes Microsoft Edge C

Pokud používáte webový prohlížeč Microsoft Edge, objeví se Vám následující obrazovka, kde prosím klikněte na Spustit v dolní části obrazovky.

| 🖻 🖅 🖸 Launch Meeting - Zoorr 🗙 🕂 🤟      |                                                                                                    |                   | - o × |
|-----------------------------------------|----------------------------------------------------------------------------------------------------|-------------------|-------|
| ← → Ů û A https://zoom.us///99443870126 |                                                                                                    |                   |       |
| zoom                                    |                                                                                                    | Support English + |       |
|                                         | A download should start automatically in a few seconds.<br>If not, download here.                       |                   |       |
|                                         | Copyright E2222 Zimr VMile Commentations for AM rights reserved.<br>Princey A Legit Patient             | _                 | •     |
| 0                                       | Co chcete délat s: Zoom 7da0799a640a1bb5.exe (76.3 KB)? Spustit Uložit A Storno 2<br>2 launcher zoom us | ×                 |       |

Po kliknutí na tlačítko spustit se objeví následující okno se stažením aplikace pro připojení do webináře.

|                                                                     | -      |           | × |
|---------------------------------------------------------------------|--------|-----------|---|
| Your meeting will begin soon                                        |        |           |   |
| The Zoom client you're installing will shorten the time i a meeting | t take | s to join |   |
| 16%                                                                 |        |           |   |
|                                                                     |        |           |   |
|                                                                     |        |           |   |

Je možné, že se Vás Váš systém zeptá, zda chcete aplikaci opravdu spustit, prosíme klikněte na ANO a potvrďte spuštění aplikace, jinak nebude možné se k webináři připojit.

Po spuštění aplikace prosíme vyplňte Vaše jméno, příjmení (nebo přezdívku) a e-mailovou adresu. A poté klikněte prosím na tlačítko **Join Webinar** 

| Zoom                                 | × |
|--------------------------------------|---|
| Enter your email and name            |   |
| jan.novak@seznam.cz                  |   |
| Jan Novák                            |   |
| Remember my name for future meetings |   |
| Join Webinar Cancel                  |   |
|                                      | _ |

Pokud si vyzkoušíte připojení dříve, než je naplánovaný webinář, objeví se Vám toto okno.

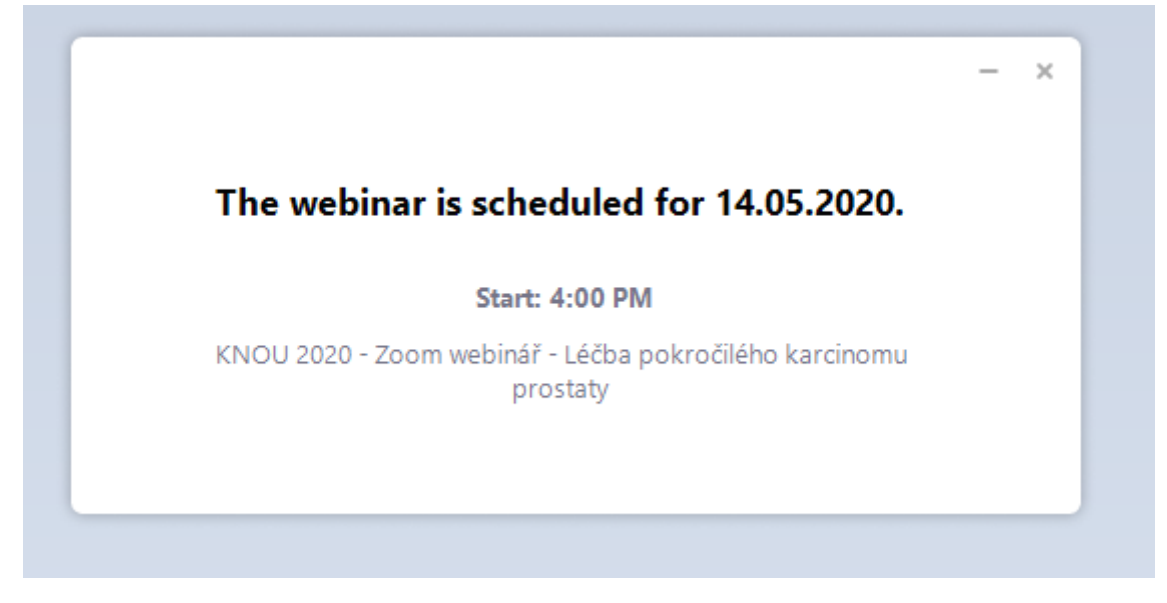

Po spuštění webináře se automaticky přepne do rozhraní webináře.

V hlavní části okna uvidíte samotný webinář. Zde budou vidět všechny přednášky a diskuze.

Ve spodní části okna naleznete po najetí myši další funkce webináře a možnosti se zapojit.

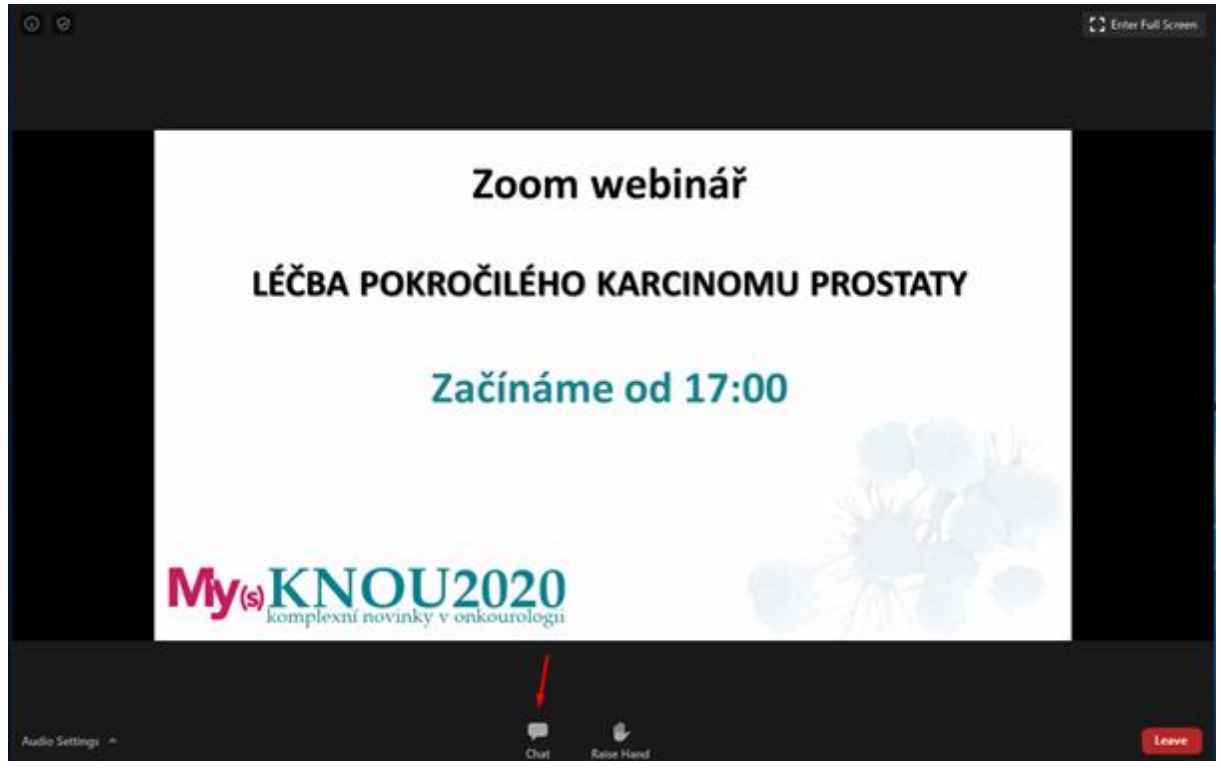

Po kliknutí na tlačítko chat můžete komunikovat s ostatními účastníky webináře a pokládat otázky přednášejícím. Prosíme v případě dotazů na přednášející napište, komu je dotaz směřován. Děkujeme.

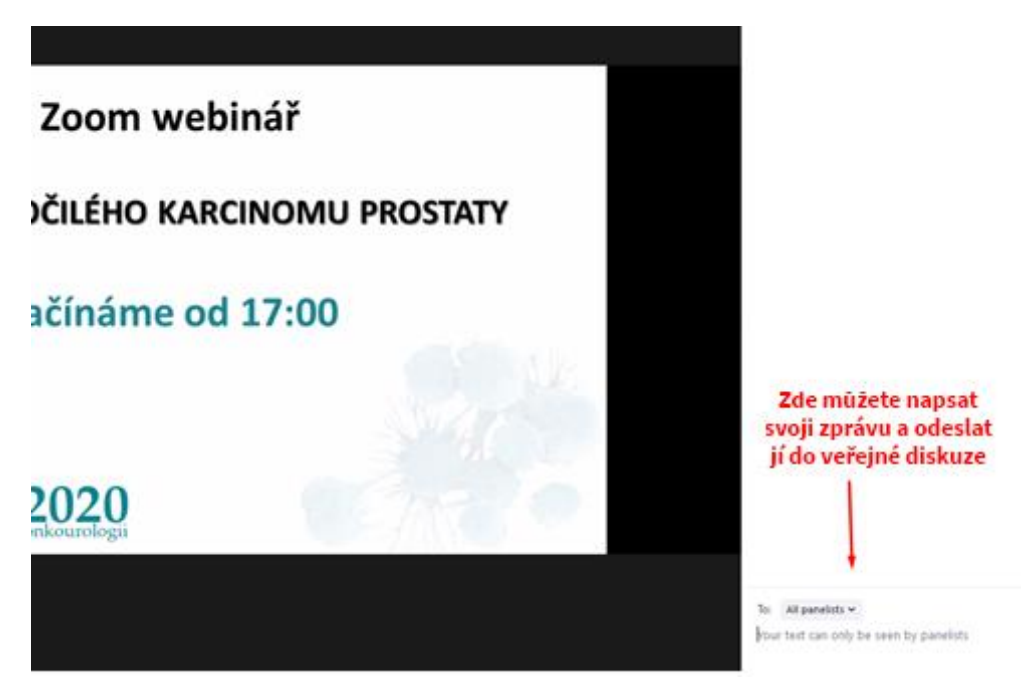

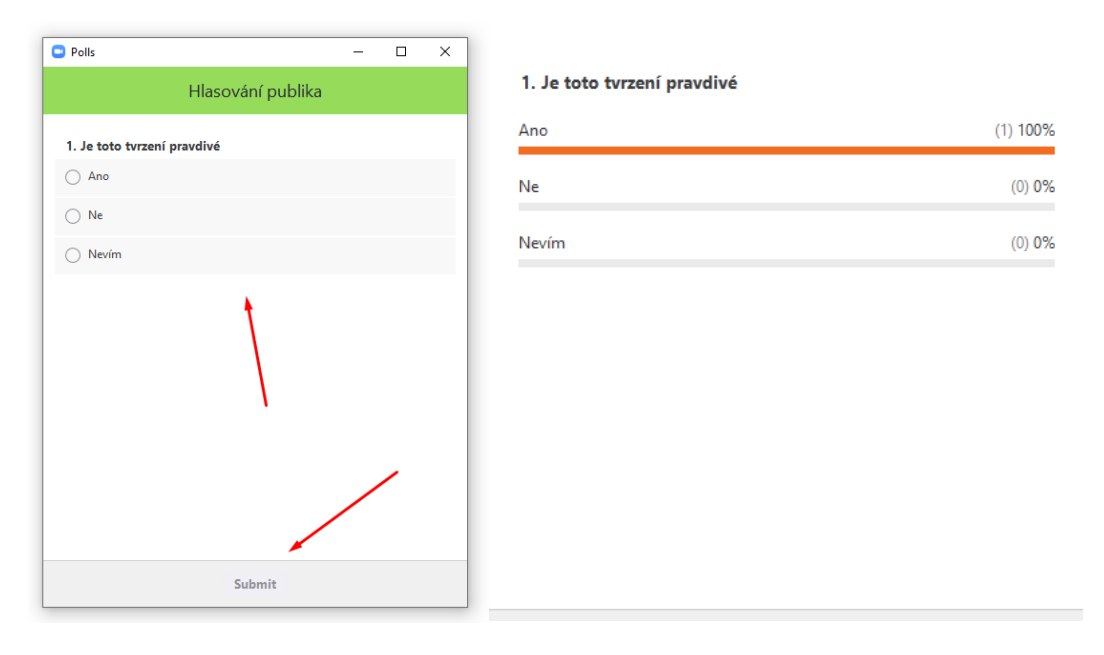

# Spuštění na chytrém telefonu se systémem Android android

Pokud používáte chytrý telefon se systémem Android, objeví se Vám po kliknutí na link následující obrazovka, kde prosím klikněte na Download from Google Play. Otevře se Vám aplikace Google Play, kde klikněte na instalovat.

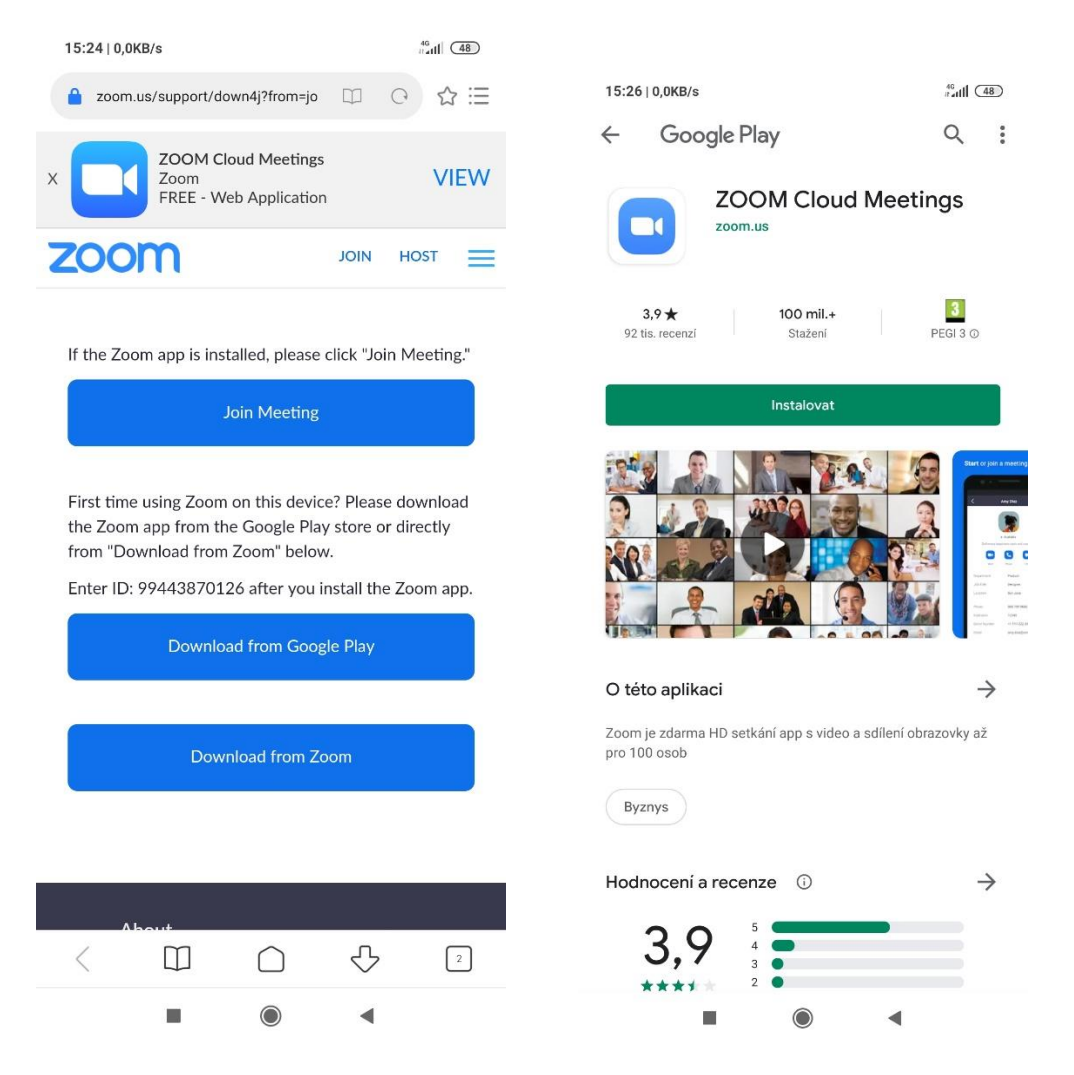

Po nainstalování aplikace klikněte znovu prosím na link. Je možné, že budete dotázáni, zda chcete otevřít link pomocí aplikace Zoom, prosíme klikněte na ANO (OK) a potvrďte spuštění aplikace, jinak nebude možné se k webináři připojit.

Po spuštění aplikace prosíme vyplňte Vaše jméno, příjmení (nebo přezdívku) a e-mailovou adresu. A poté klikněte prosím na tlačítko **OK.** Pokud si vyzkoušíte připojení dříve, než je naplánovaný webinář, objeví se okno s čekáním na spuštění webináře. Po spuštění webináře se automaticky přepne do rozhraní webináře.

| Neeting meeting   KNOU 2020 - Zoom webinář - Léčba pok   Waiting for the host to start this meeting   Meeting ID: 994-4387-0126 Date: čt 14. května Time: 16:00   If you are the host, log in to start this meeting   Sign In   Ir Name   ail   OK                     | 1,5KB/s                |            | 46 #41                                            |
|----------------------------------------------------------------------------------------------------|------------------------|------------|---------------------------------------------------|
| ✓ Waiting for the host to start this meeting         Meeting ID: 994-4387-0126         Date: čt 14. května         Time: 16:00         if you are the host, log in to start this meeting         se register to join this webinar.         ail         Cancel       OK | O Preparing            | ) meeting  | KNOU 2020 - Zoom webinář - Léčba pok              |
| Meeting ID: 994-4387-0126<br>Date: čt 14. května<br>Time: 16:00<br>If you are the host, log in to start this meeting<br>se register to join this webinar.<br>INAme<br>ail<br>Cancel OK                                                                                 |                        |            | 💭 Waiting for the host to start this meeting      |
| Meeting ID: 994-4387-0126<br>Date: čt 14. května<br>Time: 16:00<br>If you are the host, log in to start this meeting<br>Se register to join this webinar.<br>ail<br>Cancel OK                                                                                          |                        |            |                                                   |
| Date: čt 14. května   Time: 16:00   If you are the host, log in to start this meeting   se register to join this webinar.     If you are the host, log in to start this meeting     Sign In     ail     Cancel     OK                                                  |                        |            | Meeting ID: 994-4387-0126                         |
| Time: 16:00   If you are the host, log in to start this meeting   Sign In     ail     Cancel     OK                                                                                                    |                        |            | Date: čt 14. května                               |
| If you are the host, log in to start this meeting<br>Sign In<br>Sign In<br>Cancel OK                                                                                                    |                        |            | <b>Time:</b> 16:00                                |
| If you are the host, log in to start this meeting<br>If you are the host, log in to start this meeting<br>Sign In<br>Sign In<br>Cancel OK                                                                                                    |                        |            |                                                   |
| e register to join this webinar. Sign In Ir Name ail Cancel OK                                                                                                    |                        |            | If you are the host, log in to start this meeting |
| r Name<br>ail<br>Cancel OK                                                                                                    | e register to join thi | s webinar. | Sign In                                           |
| ail Cancel OK                                                                                                    | r Name                 |            |                                                   |
| Cancel OK                                                                                                    |                        |            |                                                   |
| Cancel OK                                                                                                    |                        |            |                                                   |
| Cancel OK                                                                                                    |                        |            |                                                   |
|                                                                                                    | Cancel                 | ОК         |                                                   |
|                                                                                                    |                        |            |                                                   |
|                                                                                                    |                        |            |                                                   |
|                                                                                                    |                        |            |                                                   |
|                                                                                                    |                        |            |                                                   |
|                                                                                                    |                        |            |                                                   |
|                                                                                                    |                        |            |                                                   |
|                                                                                                    |                        |            |                                                   |
|                                                                                                    |                        |            |                                                   |
|                                                                                                    |                        |            |                                                   |
|                                                                                                    |                        |            |                                                   |

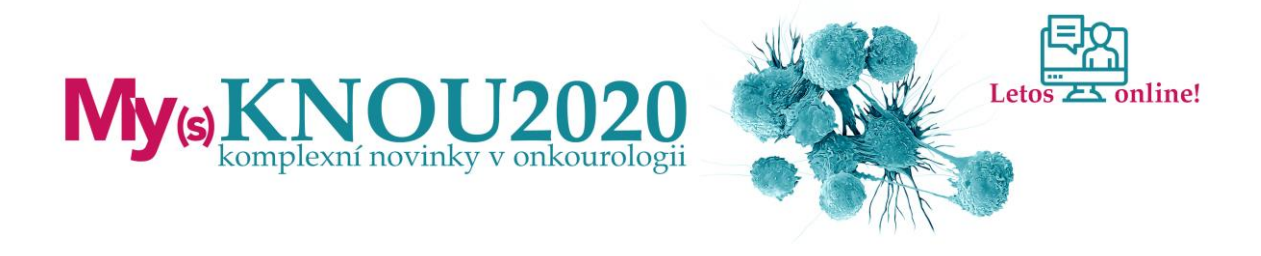